# 11. Een melding van een bericht in WhatsApp

### Wat leer je?

Je leert hoe je ziet of hoort dat je een berichtje hebt in WhatsApp.

### Een melding van een bericht ontvangen

Je hebt een nieuw bericht in WhatsApp, een appje. Je kunt dat op verschillende manieren zien.

- 1 Je ziet het bericht op je beginscherm.
- 2 Je ziet een cijfertje op het icoontje van de app.

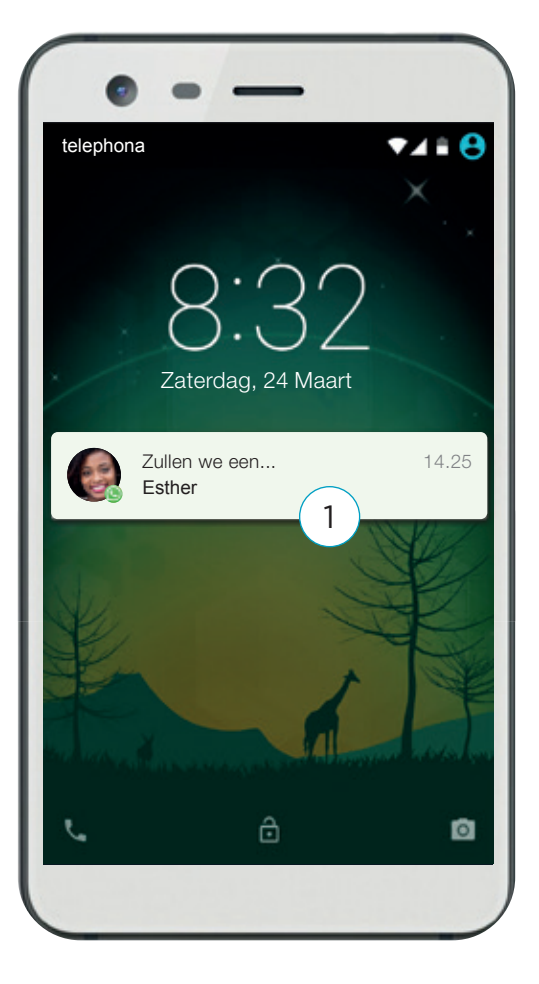

3 Soms trilt je telefoon of je hoort een geluidje. Je kunt het geluid van je telefoon zachter zetten of uitzetten. Dat doe je met de knop aan de zijkant van je telefoon.

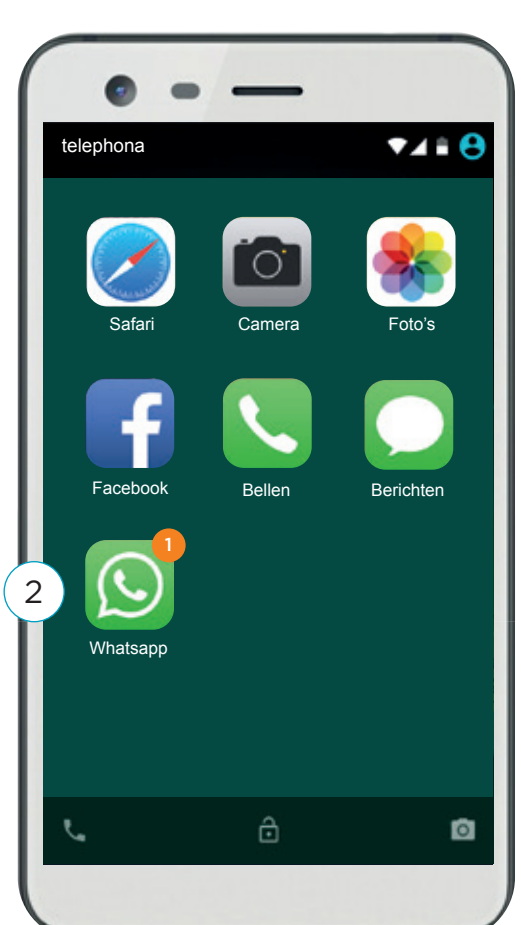

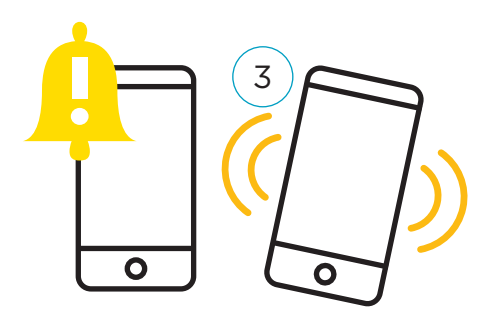

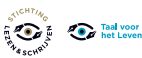

### 11. Een melding van een bericht in WhatsApp

# **Oefensuggesties begeleider**

- 1. Bespreek de voor- en nadelen van de verschillende meldingen. Wanneer is het fijn om een meldingsgeluid te horen? Bijvoorbeeld als iemand een dringende vraag heeft.
- Bespreek met de deelnemer wanneer het juist niet fijn is om een meldingsgeluid te horen.
   Bijvoorbeeld als mensen 's avonds laat appen of juist heel vroeg. Ook is het vaak niet fijn tijdens een gesprek of in de bioscoop.
- 3. Vraag de deelnemer wat hij vindt van een melding op het beginscherm. Vindt hij dat fijn of leidt dat juist af?
- 4. Vraag de deelnemer of hij vindt dat je meteen moet reageren op een appje of dat je ook even mag wachten tot je bijvoorbeeld thuis bent en tijd hebt.
- 5. Laat de deelnemer oefenen met het geluid zachter zetten of uitzetten.

#### Extra informatie:

Het reguleren van meldingen, zoals het kiezen van een meldingsgeluid, is nog ingewikkeld op dit niveau. Weten hoe je het geluid van je smartphone zachter of uit kunt zetten is genoeg.

# **E-learning**

Bij de boekjes van Succes! Digitale vaardigheden is ook een e-learning. www.taalvoorhetleven.nl/succesdigitaal

TIP!

De deelnemer kan verder oefenen op Oefenen.nl: Programma: Klik & Tik. Samen op 't web Hoofdstuk: 8. Berichten (1)

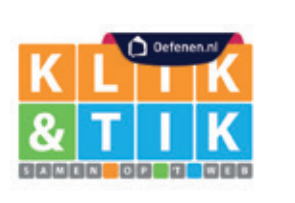

Taal voor het Lever

# 12. Een bericht via WhatsApp openen

### Wat leer je?

Je leert hoe je een bericht via WhatsApp kunt openen.

### Een WhatsApp bericht openen

1) Klik op het icoontje van WhatsApp.

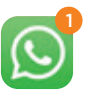

- 2) Je ziet nu een lijst met namen en foto's.
- 3) Onder een naam zie je een deel van het laatste bericht van die persoon.
- 4 Het laatste bericht staat bovenaan.
- 5) Naast een nieuw bericht staat een rondje met een getal.
- 6 Je kunt ook zien wanneer je het bericht gekregen hebt. Bij berichten van vandaag zie je een tijd.
- 7) Bij berichten van langer geleden zie je een datum of dag.
- 8 Klik op het bericht. Je kunt nu het bericht bekijken.

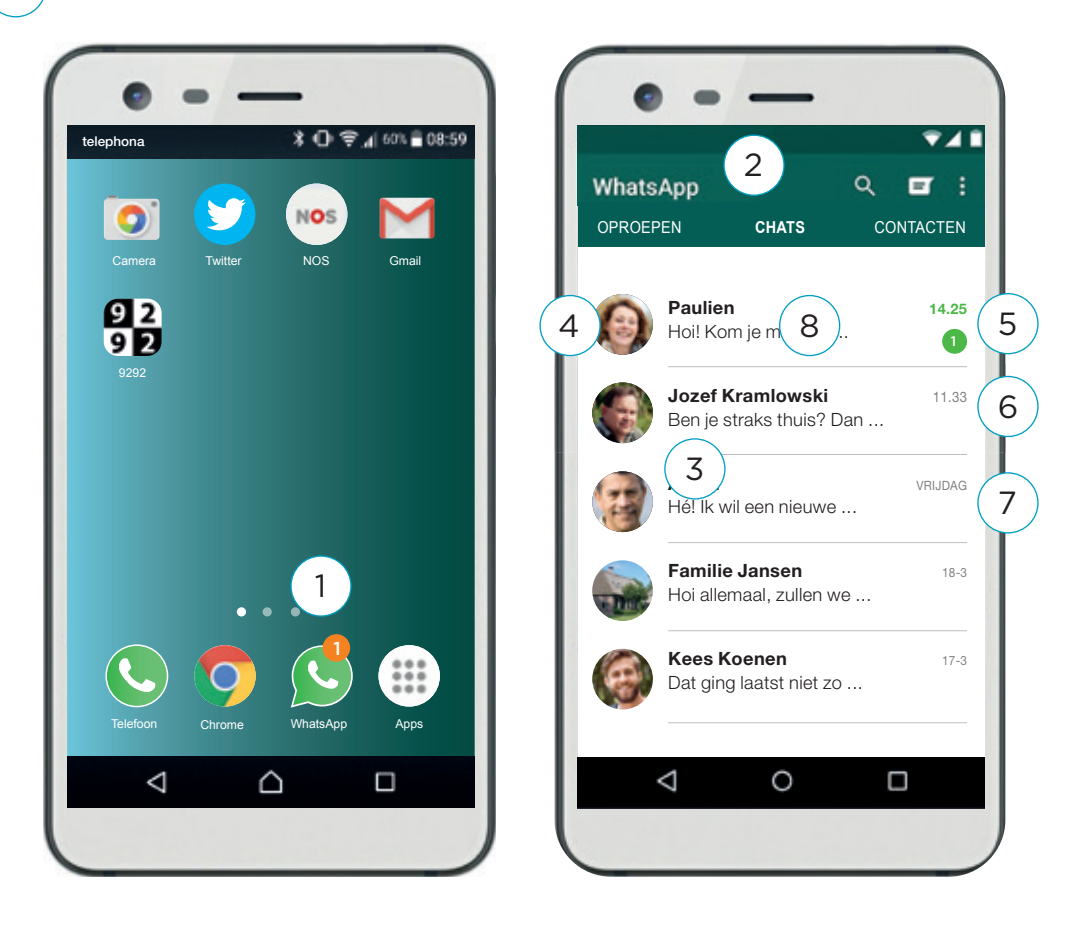

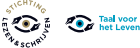

# 12. Een bericht via WhatsApp openen

# **Oefensuggesties begeleider**

- 1. Stuur een berichtje naar de deelnemer en bespreek wat er gebeurt. Wat zie je? Wat staat bovenaan? Hoe zie je dat dit een nieuw bericht is?
- 2. Werkt de deelnemer met anderen samen? Laat de deelnemers dan berichtjes naar elkaar sturen. Het gaat nu om de vaardigheid van het sturen van een bericht. Het gaat niet om spelling of grammatica. Is de deelnemer bang om fouten te maken, geef dan eenvoudige voorbeelden om mee te oefenen.

#### Extra informatie

De beste manier om dit te oefenen is om zelf met de deelnemer te gaan appen. Wil je dat zelf niet dan kan hij met iemand uit zijn groepje oefenen of met iemand uit zijn familie of omgeving.

Is WhatsApp nog niet op zijn smartphone geïnstalleerd? Bespreek of iemand in zijn omgeving dat kan doen of help de deelnemer met het installeren.

# **E-learning**

Bij de boekjes van Succes! Digitale vaardigheden is ook een e-learning. www.taalvoorhetleven.nl/succesdigitaal

TIP!

De deelnemer kan verder oefenen op Oefenen.nl: Programma: Klik & Tik. Samen op 't web Hoofdstuk: 8. Berichten (1)

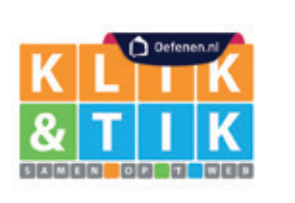

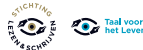

# 13. Een appje beantwoorden

### Wat leer je?

2

Je leert hoe je een appje kunt beantwoorden.

### Een appje beantwoorden

- 1) Klik op het typveld onder het bericht.
  - ) Je ziet nu het toetsenbord.
- 3 Typ je bericht. Je kunt met de 'backspace-knop' letters of woorden weghalen.

4 Ben je klaar? Klik op de knop met het pijltje. Je bericht wordt verstuurd.

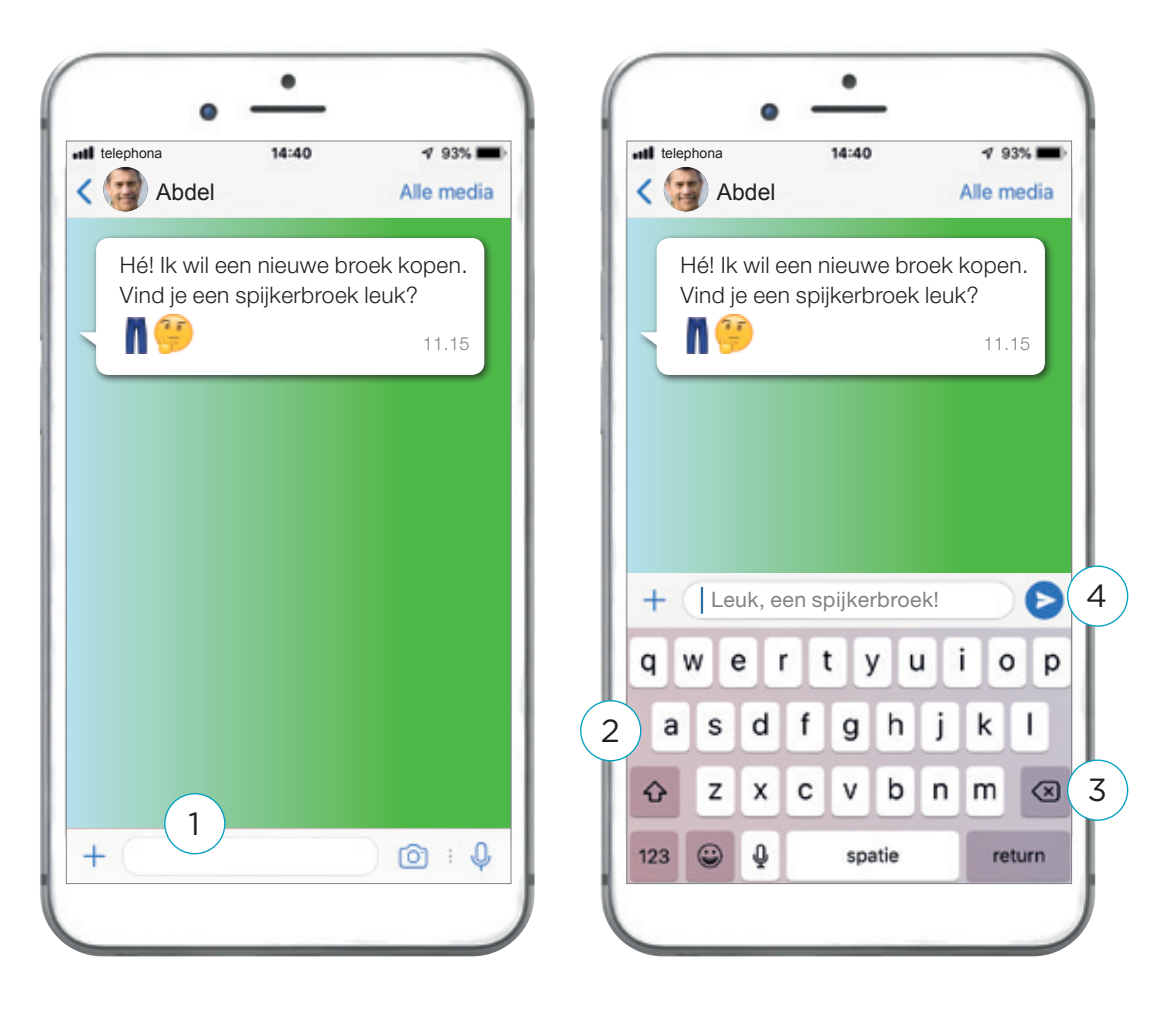

# 13. Een appje beantwoorden

### **Oefensuggesties begeleider**

- Als jullie samen appen om te oefenen kun je een bericht sturen zodat de deelnemer kan oefenen met een eenvoudig antwoord. Het gaat nu om de vaardigheid van het sturen van een bericht. Het gaat niet om spelling of grammatica. Is de deelnemer bang om fouten te maken, geef dan eenvoudige voorbeelden om mee te oefenen.
- 2. Bespreek de mogelijkheden om tekst weg te halen via de 'backspace-knop' op het toetsenbord.
- 3. Als de reactie getypt is, kan de deelnemer het bericht versturen. Bekijk samen hoe de berichten er nu uitzien. Welke berichten staan links (van de ander) en welke rechts (van de deelnemer zelf). Hebben de berichten ook een andere kleur?

#### Let op!

Sommige telefoons hebben een woordvoorspeller of een woordcorrector. Dat kan handig zijn voor de deelnemer. Dit werkt op iedere telefoon anders. Bekijk samen met de deelnemer of dit kan op zijn telefoon en bekijk hoe dit werkt.

## **E-learning**

Bij de boekjes van Succes! Digitale vaardigheden is ook een e-learning. www.taalvoorhetleven.nl/succesdigitaal

TIP!

De deelnemer kan verder oefenen op Oefenen.nl: Programma: Klik & Tik. Samen op 't web Hoofdstuk: 8. Berichten (1)

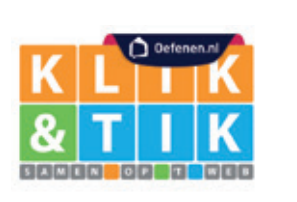

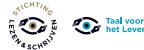

# 14. Een emoji toevoegen aan een bericht

### Wat leer je?

5

6

7

Je leert hoe je emoji aan een bericht op je smartphone kunt toevoegen.

### Een emoji toevoegen

- Klik op het typveld. Je ziet nu het toetsenbord.
   Soms zie je een emoji op je toetsenbord.
   Soms staat de emoji naast het typveld. Klik op de emoji.
   Je ziet nu heel veel emoji's.
  - Klik op de emoji die je wilt gebruiken.
  - De emoji staat nu in je bericht.
  - Wil je een emoji weghalen? Klik dan op de 'backspace-knop' 🔕
  - Ben je klaar? Klik dan op 'verzenden' **>**

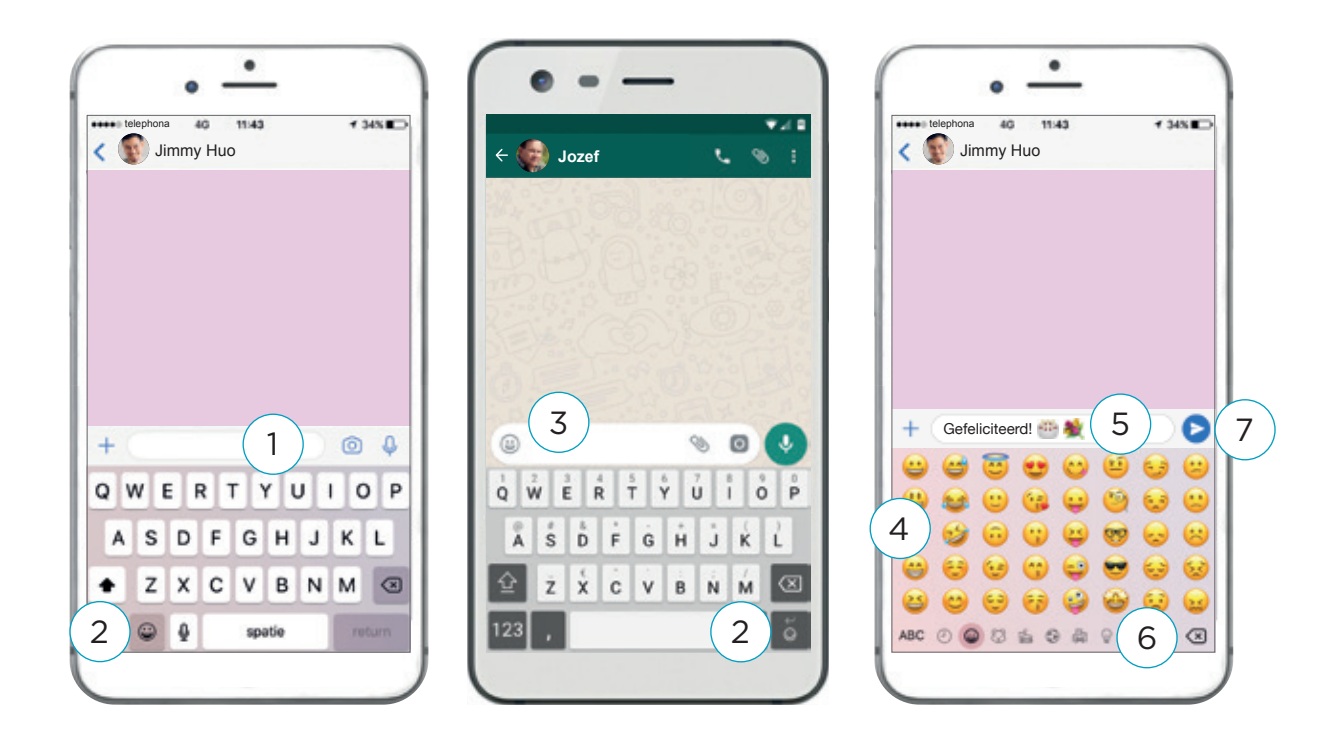

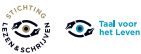

# 14. Een emoji toevoegen aan een bericht

### **Oefensuggesties begeleider**

- 1. Het toevoegen van een emoji werkt op iedere smartphone anders. Bekijk samen met de deelnemer hoe dat op zijn telefoon werkt. Er zijn meer emoji's dan de emoji's die in eerste instantie zichtbaar zijn. Kijk met de deelnemer hoe hij door de pagina's met emoji's kan scrollen.
- 2. Oefen zoveel mogelijk in het echt. Om te oefenen kan de deelnemer een paar emoji's toevoegen en ze vervolgens weghalen. Hij kan ook oefenen met het gebruiken van een emoji bij een geschreven bericht.

#### Let op!

Als je wilt oefenen, bekijk dan eerst naar wie het bericht verstuurd wordt, zodat de deelnemer niet per ongeluk testberichten stuurt naar iemand die daar niet op zit te wachten. Je kunt de groepsleden met elkaar laten oefenen, of met jou. Bespreek dit vooraf.

## **E-learning**

Bij de boekjes van Succes! Digitale vaardigheden is ook een e-learning. www.taalvoorhetleven.nl/succesdigitaal

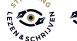

# 15. Een bericht inspreken in WhatsApp

### Wat leer je?

Je leert hoe je in WhatsApp een bericht kunt inspreken.

WhatsApp gebruik je om een bericht te sturen. Dit is meestal een tekst, een foto of een filmpje. Je kunt ook een bericht inspreken. De ander kan dan naar jouw bericht luisteren.

#### Bericht inspreken en verzenden

1) Kijk naar het typveld. Rechts zie je een microfoon.

- 2 Klik op de microfoon en beweeg hem omhoog. Spreek nu je bericht in.
- 3 Ben je klaar met praten? Is je bericht goed? Klik op verzenden.
- 4) Ben je klaar met praten? Is je bericht niet goed? Klik op annuleren.
- 5 Wil je een bericht nog een keer luisteren? Klik in het bericht op 'play'.

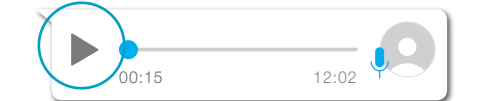

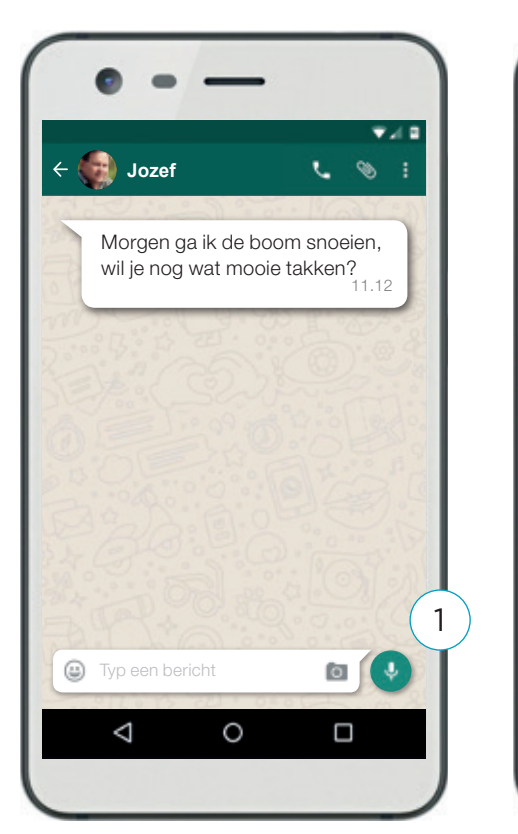

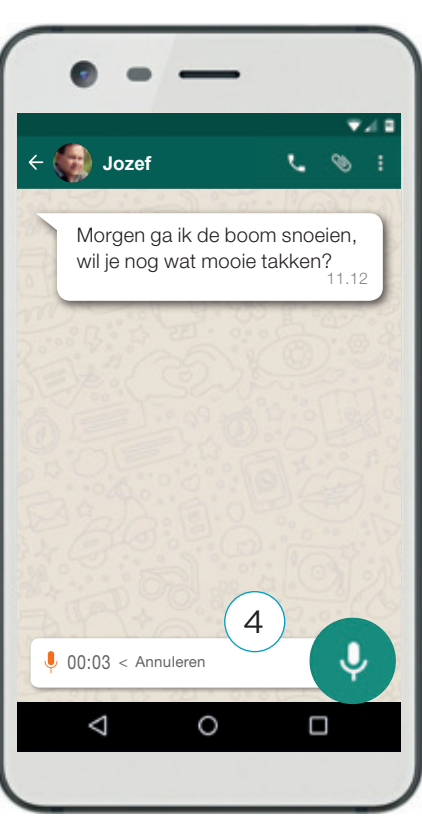

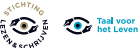

# 15. Een bericht inspreken in WhatsApp

# **Oefensuggesties begeleider**

- 1. Bekijk samen de telefoon van de deelnemer. Weet hij wat hij moet doen om een bericht in te spreken? Oefen meerdere keren met het inspreken, annuleren en versturen van een bericht.
- 2. Oefen vervolgens met het terugluisteren van berichten.

#### Let op!

Als je wilt oefenen, bekijk dan eerst naar wie het bericht verstuurd wordt, zodat de deelnemer niet per ongeluk testberichten stuurt naar iemand die daar niet op zit te wachten. Je kunt de groepsleden met elkaar laten oefenen, of met jou. Bespreek dit vooraf.

## **E-learning**

Bij de boekjes van Succes! Digitale vaardigheden is ook een e-learning. www.taalvoorhetleven.nl/succesdigitaal

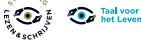

34

# 16. Een foto in WhatsApp

### Wat leer je?

Je leert hoe je een foto beter kunt bekijken in WhatsApp.

### Een foto bekijken

1

2

Klik op de foto in het bericht.
De foto is nu groter.
Je kunt nu ook inzoomen of uitzoomen.
Dit doe je door twee vingers op de afbeelding te zetten.
Inzoomen: €
Beweeg je vingers van elkaar af. De foto wordt groter.
Uitzoomen: €
Beweeg je vingers naar elkaar toe. De foto wordt kleiner.

Klik op het pijltje naar links < om terug te gaan naar WhatsApp.

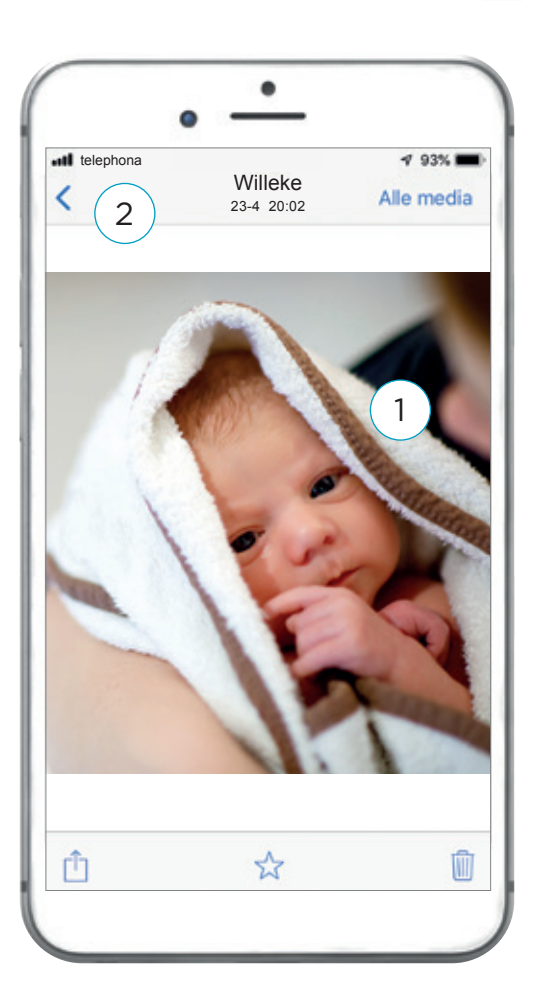

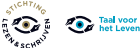

# 16. Een foto in WhatsApp

# **Oefensuggesties begeleider**

- 1. Bespreek het ontvangen van foto's met de deelnemer. Ontvangt hij die vaak? Wat vindt hij daarvan?
- Oefen samen met het bekijken, vergroten en verkleinen van foto's. Je kunt er een aantal sturen naar de deelnemer zodat hij die kan bekijken. Oefen ook met het teruggaan naar WhatsApp. Laat de deelnemer dit op zijn eigen smartphone oefenen.

# **E-learning**

Bij de boekjes van Succes! Digitale vaardigheden is ook een e-learning. www.taalvoorhetleven.nl/succesdigitaal

TIP!

De deelnemer kan verder oefenen op Oefenen.nl: Programma: Klik & Tik. Samen op 't web Hoofdstuk: 10. Foto's

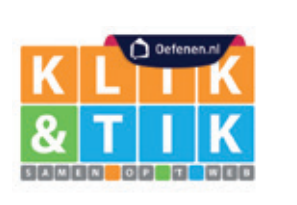

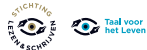

# 17. Een filmpje in WhatsApp

### Wat leer je?

Je leert hoe je een filmpje kunt afspelen in WhatsApp.

### Een filmpje afspelen

Je kunt een bericht krijgen met een filmpje. Je ziet dan een foto met een play-knop. Dat is een driehoekje.

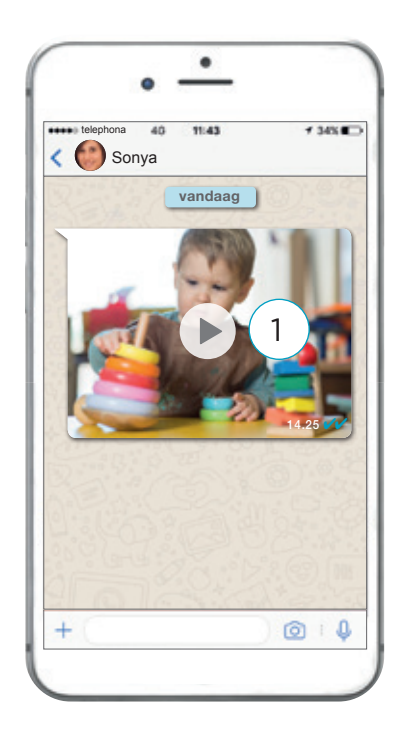

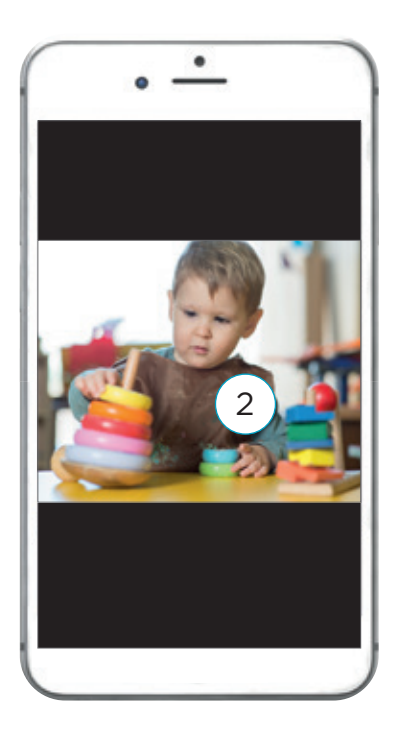

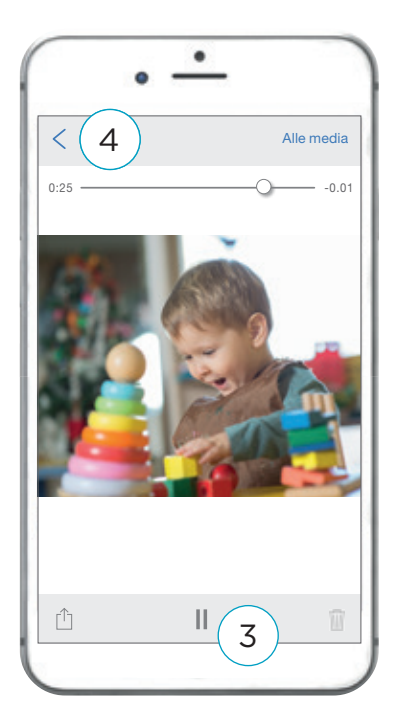

# 1

Klik op de play-knop in het filmpje in het bericht. Het filmpje is nu groter.

### 2 Wil je het fimpje stoppen? Klik op het filmpje.

3

Je ziet nu de pauze-knop. Dit zijn twee streepjes. Klik op de pauze-knop. Het filmpje stopt nu.

# 4

Klik op het pijltje naar links om terug te gaan naar WhatsApp.

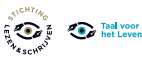

# **17. Een filmpje in WhatsApp**

# **Oefensuggesties begeleider**

- 1. Bespreek het ontvangen van filmpjes met de deelnemer. Ontvangt hij die vaak? Wat vindt hij daarvan?
- 2. Oefen samen met het bekijken van filmpjes. Je kunt er een aantal sturen naar de deelnemer zodat hij die kan afspelen. Oefen ook met het teruggaan naar WhatsApp. Laat de deelnemer dit op zijn eigen smartphone oefenen.

#### Let op!

Een filmpje afspelen kost veel digitale data. Een tip is om alleen filmpjes af te spelen als de deelnemer verbonden is met wifi.

## **E-learning**

Bij de boekjes van Succes! Digitale vaardigheden is ook een e-learning. www.taalvoorhetleven.nl/succesdigitaal

TIP!

De deelnemer kan verder oefenen op Oefenen.nl: Programma: Klik & Tik. Samen op 't web Hoofdstuk: 12. Video's

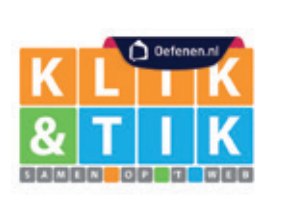

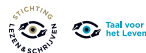

# 18. Een foto maken in WhatsApp

### Wat leer je?

Je leert hoe je een foto kunt maken en versturen in WhatsApp.

#### Een foto maken en meteen versturen

1 Open WhatsApp. Klik op een persoon of groep.

In of naast het typveld zie je een icoontje voor camera.
 Klik op het icoontje.
 Nu opent je camera. Maak een foto.

Onder de foto zie je een typveld.
 Klik op het typveld als je een bericht onder de foto wilt toevoegen.
 Typ je bericht.

4 Klik op het 🜔 om de foto te sturen.

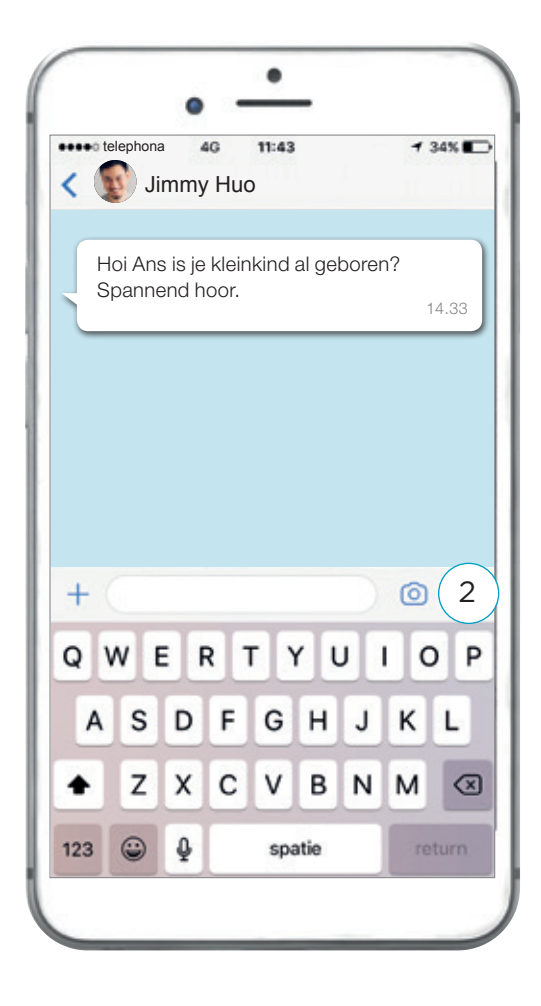

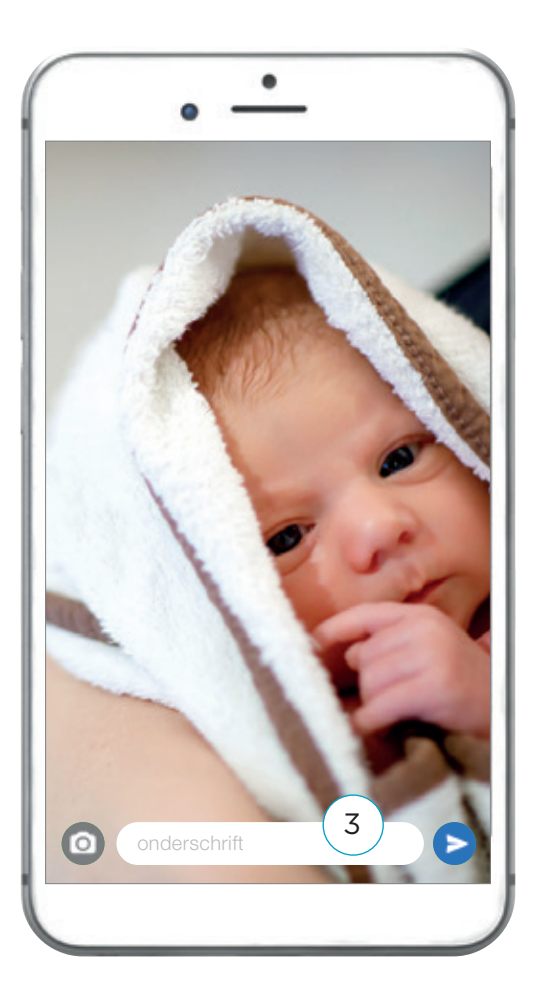

# 18. Een foto maken in WhatsApp

# **Oefensuggesties begeleider**

- 1. Bespreek samen welke stappen de deelnemer moet zetten om een foto te maken en te versturen in WhatsApp. Stimuleer de deelnemer om zelf te onderzoeken hoe dit op zijn apparaat werkt.
- 2. Oefen samen met maken en versturen van foto's en het schrijven van een bericht onder de foto's.

# **E-learning**

Bij de boekjes van Succes! Digitale vaardigheden is ook een e-learning. www.taalvoorhetleven.nl/succesdigitaal

TIP!

De deelnemer kan verder oefenen op Oefenen.nl: Programma: Klik & Tik. Samen op 't web Hoofdstuk: 10. Foto's

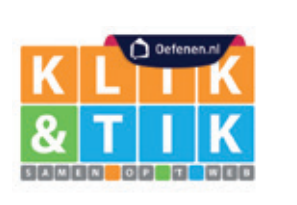

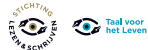

# 19. Een foto versturen via WhatsApp

### Wat leer je?

1

3

Je leert hoe je een foto uit je telefoon kunt versturen via WhatsApp.

#### Een foto uit je telefoon versturen

Open WhatsApp. Klik op een persoon of groep. In of naast het typveld zie je een 🕖 of een 🕂

 Klik op: Galerij, Album, Foto's of Foto- en videobibliotheek. Je ziet nu je foto's.
 Klik op de foto die je wilt versturen.

Onder de foto zie je een typveld. Klik op het typveld als je een bericht onder de foto wilt toevoegen. Typ je bericht.

4 Klik op het 🜔 om de foto te sturen.

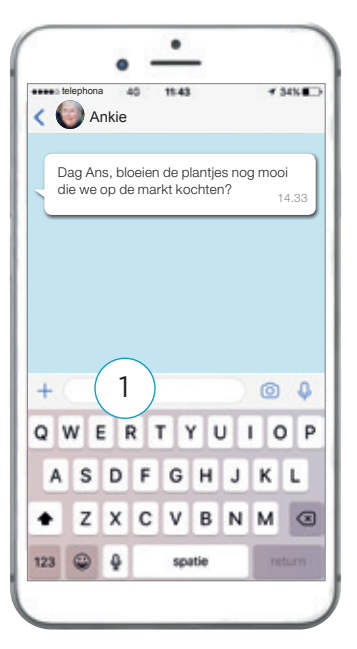

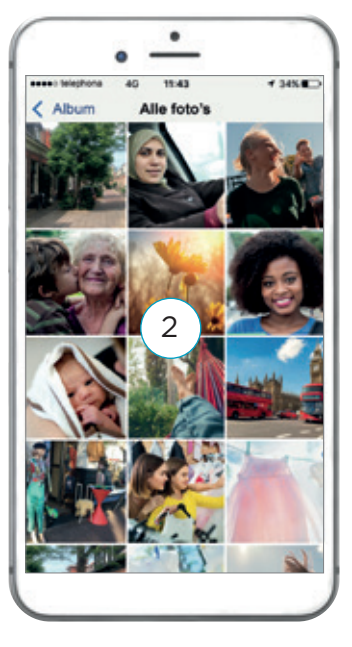

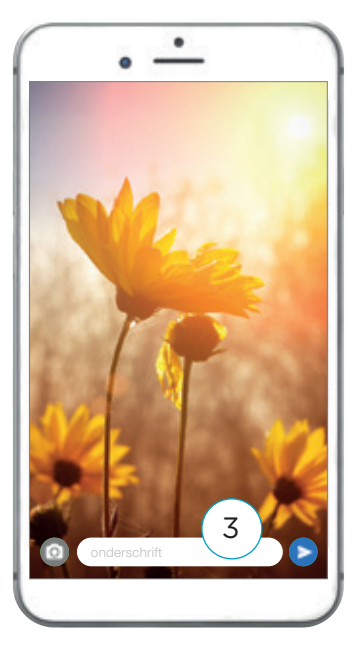

# 19. Een foto versturen via WhatsApp

# **Oefensuggesties begeleider**

- Bespreek samen welke stappen de deelnemer moet zetten om een foto uit zijn telefoon te selecteren en te versturen via WhatsApp. Het kan zijn dat de telefoon van de deelnemer andere instellingen heeft. Bekijk samen welke stappen de deelnemer op zijn telefoon moet doorlopen.
- 2. Oefen samen met het versturen van foto's via WhatsApp. Oefen ook het schrijven van een bericht onder de foto.

# **E-learning**

Bij de boekjes van Succes! Digitale vaardigheden is ook een e-learning. www.taalvoorhetleven.nl/succesdigitaal

TIP!

De deelnemer kan verder oefenen op Oefenen.nl: Programma: Klik & Tik. Samen op 't web Hoofdstuk: 10. Foto's

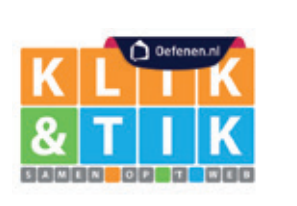

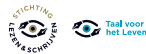

# 20. Een link sturen met WhatsApp

### Wat leer je?

Je leert wat een link is. Je leert hoe je een link kunt versturen via WhatsApp.

### Wat is een link?

Een link is een adres van een website. Als je op een link klikt dan kom je direct op de website terecht. Je ziet het adres van een website in blauwe letters met een streep eronder. Bijvoorbeeld: <u>https://www.efteling.com</u>

#### Een link toevoegen

- 1 Ga naar een website. De website van de Efteling bijvoorbeeld.
  - Druk op het adres van de website. Het adres wordt blauw.
- 3) Klik op: Kopieer, Kopiëren of op 👘
- 4 Maak een bericht in WhatsApp.
- 5 Druk op de plek waar je de link wilt plakken.
- 6

7

2

- Klik op: Plakken.
- ) De link zit nu in het bericht.
- 8 Verstuur je bericht.

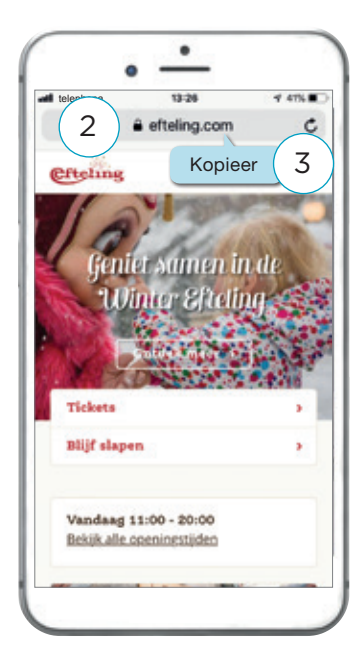

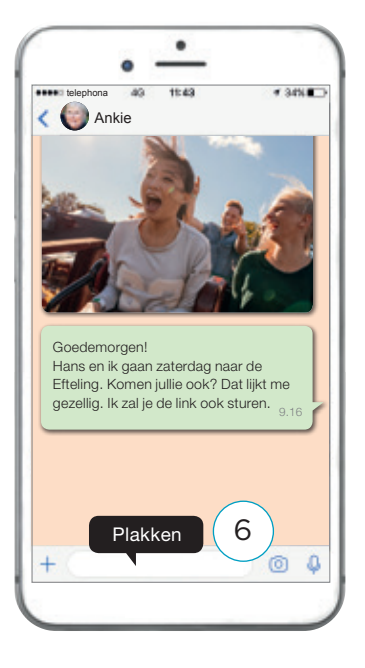

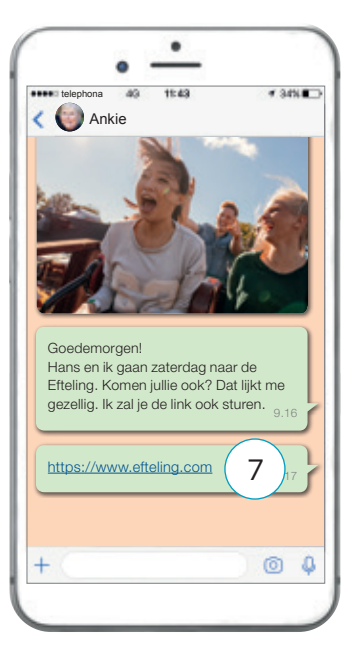

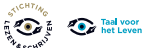

# 20. Een link sturen met WhatsApp

# **Oefensuggesties begeleider**

- 1. Bespreek wanneer het handig is om een link te versturen. Ontvangt de deelnemer deze wel eens?
- 2. Bespreek samen wat een handige manier is om alle stappen te onthouden.
- 3. Oefen samen met het drukken op het adres van een website om een link te kopiëren. Oefen samen door elkaar een link te sturen. Misschien kan de deelnemer de komende periode een aantal keer een link sturen zodat hij de stappen beter kan onthouden.

## **E-learning**

Bij de boekjes van Succes! Digitale vaardigheden is ook een e-learning. www.taalvoorhetleven.nl/succesdigitaal

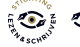

# 21. Een app-groep

### Wat leer je?

Je leert wat een app-groep is. Je leert hoe je een app-groep kunt bekijken. Je leert ook hoe je een app-groep kunt verlaten.

#### Wat is een app-groep?

Een app-groep is een groep in WhatsApp. Je appt met meerdere mensen tegelijk.

#### Een app-groep bekijken

- 1 Open WhatsApp.
- 2 Klik op de naam van de app-groep.
- 3 Je ziet nu de berichten van de app-groep.
- 4 Klik op de naam van de app-groep bovenaan om meer informatie over de groep te krijgen.

5 Een app-groep heeft meestal een naam en soms staat er een foto bij.

Onderaan staan de namen van de deelnemers.

Als je naar beneden wilt gaan, veeg je met je vinger naar boven.

Onder 'deelnemers' zie je namen en/of telefoonnummers en foto's van de leden van de groep.

#### Een app-groep verlaten

Wil je weg uit de groep? Klik helemaal onderaan op: Groep verlaten of: Verlaat groep.

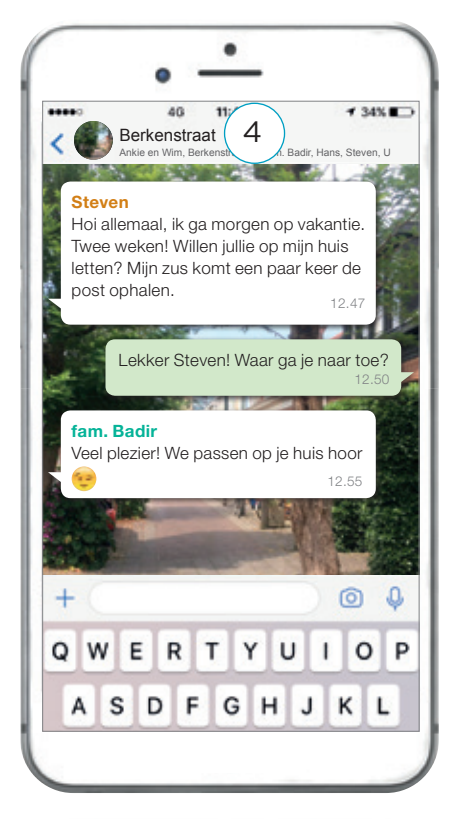

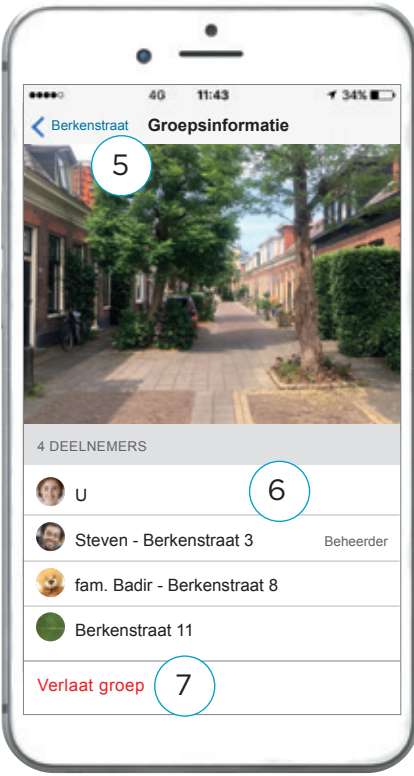

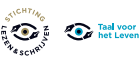

6

# 21. Een app-groep

# **Oefensuggesties begeleider**

- Bespreek samen wat de deelnemer wil leren. Wil hij alleen kunnen zien wie er in een app-groep zitten? Dan kun je het beste oefenen met een bestaande app-groep. Begrijpt de deelnemer hoe dit moet op zijn telefoon? Bespreek samen welke stappen hij moet zetten en hoe hij deze het beste kan onthouden.
- 2. Bespreek ook hoe je een app-groep kunt verlaten. Bespreek ook dat andere mensen uit de groep een melding krijgen als jij de groep verlaat.

## **E-learning**

Bij de boekjes van Succes! Digitale vaardigheden is ook een e-learning. www.taalvoorhetleven.nl/succesdigitaal

TIP!

De deelnemer kan verder oefenen op Oefenen.nl: Programma: Klik & Tik. Samen op 't web Hoofdstuk: 8. Berichten (1)

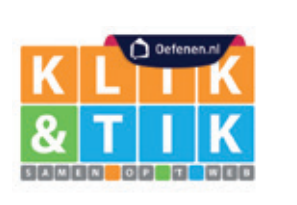

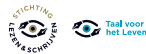

# Video-bellen via WhatsApp

# Wat leer je?

Je leert video-bellen via WhatsApp.

### Video-bellen via WhatsApp

- 1 Klik op: 🚫 op je beginscherm op je smartphone.
- 2 Klik op: de naam met wie je wilt bellen.
- 3 Klik op: 📴 rechtsboven. Je ziet nu jezelf en de oproep.

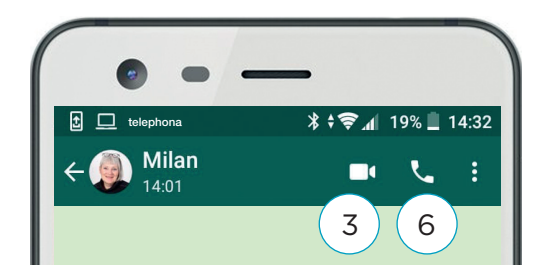

 Image: leighona
 15:43
 100% Image: leight block

 Image: leight block
 06 8347896213
 Image: leight block

 Image: leight block
 Image: leight block
 Image: leight block

 Image: leight block
 Image: leight block
 Image: leight block

 Image: leight block
 Image: leight block
 Image: leight block

 Image: leight block
 Image: leight block
 Image: leight block

 Image: leight block
 Image: leight block
 Image: leight block

 Image: leight block
 Image: leight block
 Image: leight block

 Image: leight block
 Image: leight block
 Image: leight block

 Image: leight block
 Image: leight block
 Image: leight block

 Image: leight block
 Image: leight block
 Image: leight block

 Image: leight block
 Image: leight block
 Image: leight block

 Image: leight block
 Image: leight block
 Image: leight block

 Image: leight block
 Image: leight block
 Image: leight block

 Image: leight block
 Image: leight block
 Image: leight block

 Image: leight block
 Image: leight block
 Image: leight block

 Image: leight block
 Image: leight block
 Image: leight block

 Image: leight block
 Image: leight block
 Image: leight block

4 Wil je stoppen klik op:

#### **Bellen via WhatsApp**

- 5 Klik op: de naam met wie je wilt bellen.
- 6 🛛 Klik op: 🕓
- 7 Wil je Stoppen klik op: 🦰

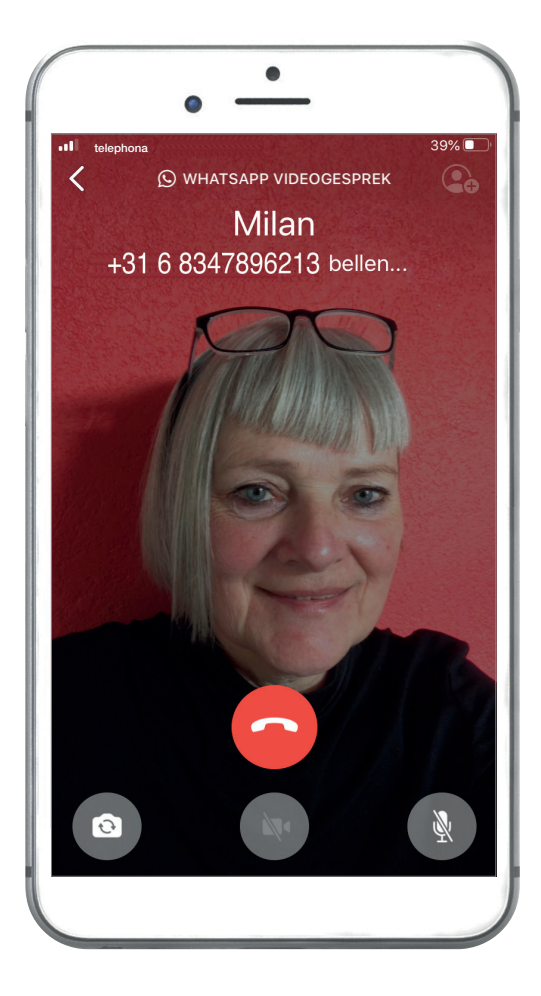

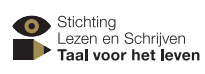

# Video-bellen via WhatsApp

# **Oefensuggesties begeleider**

- 1. Bespreek met de deelnemer de stappen aan de voorkant.
- 1. Oefen samen met de deelnemer. Laat de deelnemer dit op zijn eigen smartphone oefenen.
- Oefen met videobellen en bellen via WhatsApp met de deelnemer. Bespreek wat er gebeurt. Wat zie je? Wat staat bovenaan? Hoe zie je dat je belt of dat je gebeld wordt?

#### Let op!

In een WhatsAppgroep kun je niet video-bellen. Wel in een keer met iedereen bellen.

#### Extra informatie

Is WhatsApp nog niet op zijn smartphone geïnstalleerd? Bespreek of iemand in zijn omgeving dat kan doen of help de deelnemer met het installeren van WhatsApp.

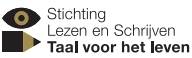